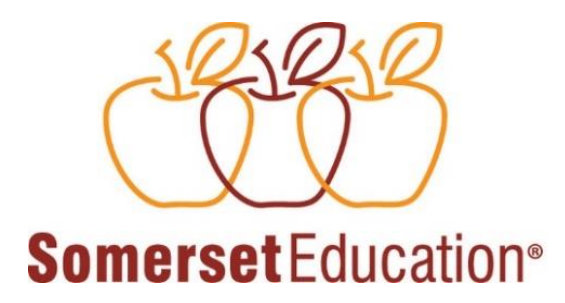

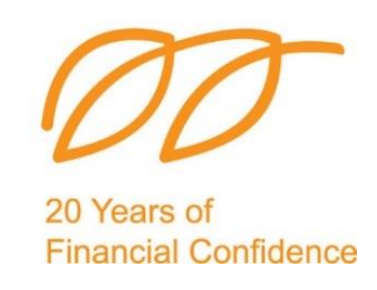

## 2024 (2023 School-year data)

#### **Financial Survey for Schools (FSS)**

Log on to <u>www.somerseteducation.net</u>

24

### **Click here to log into the survey**

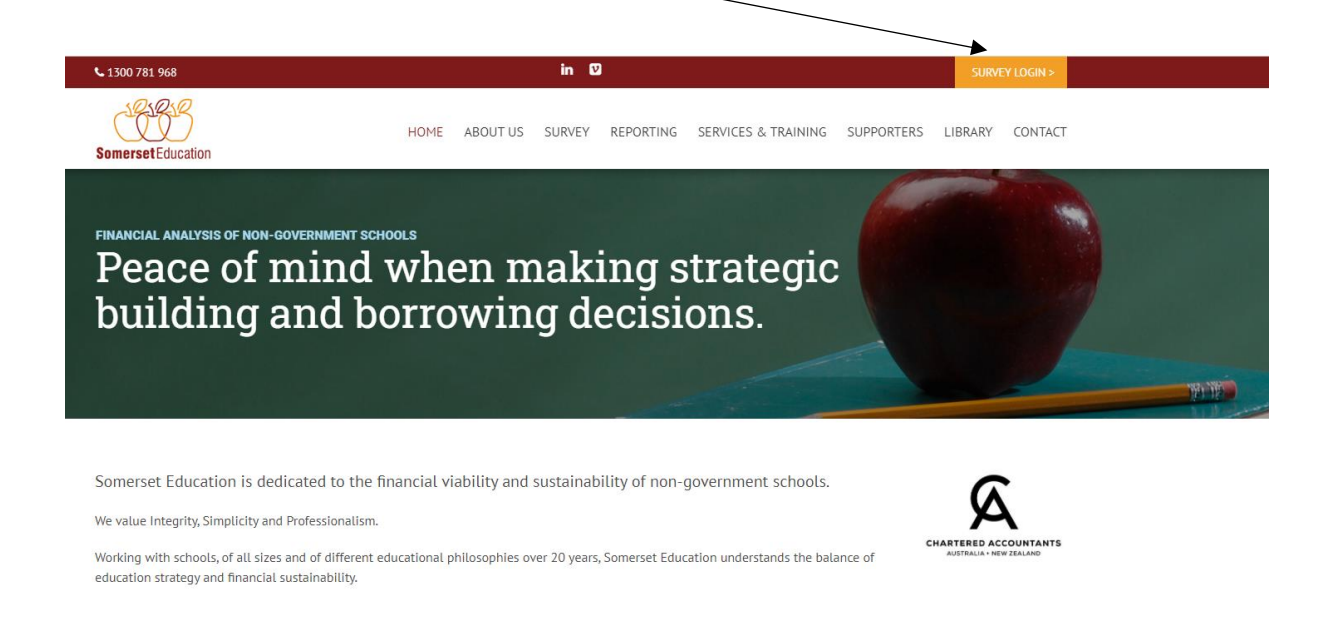

## **Navigating the Somerset Education School Portal**

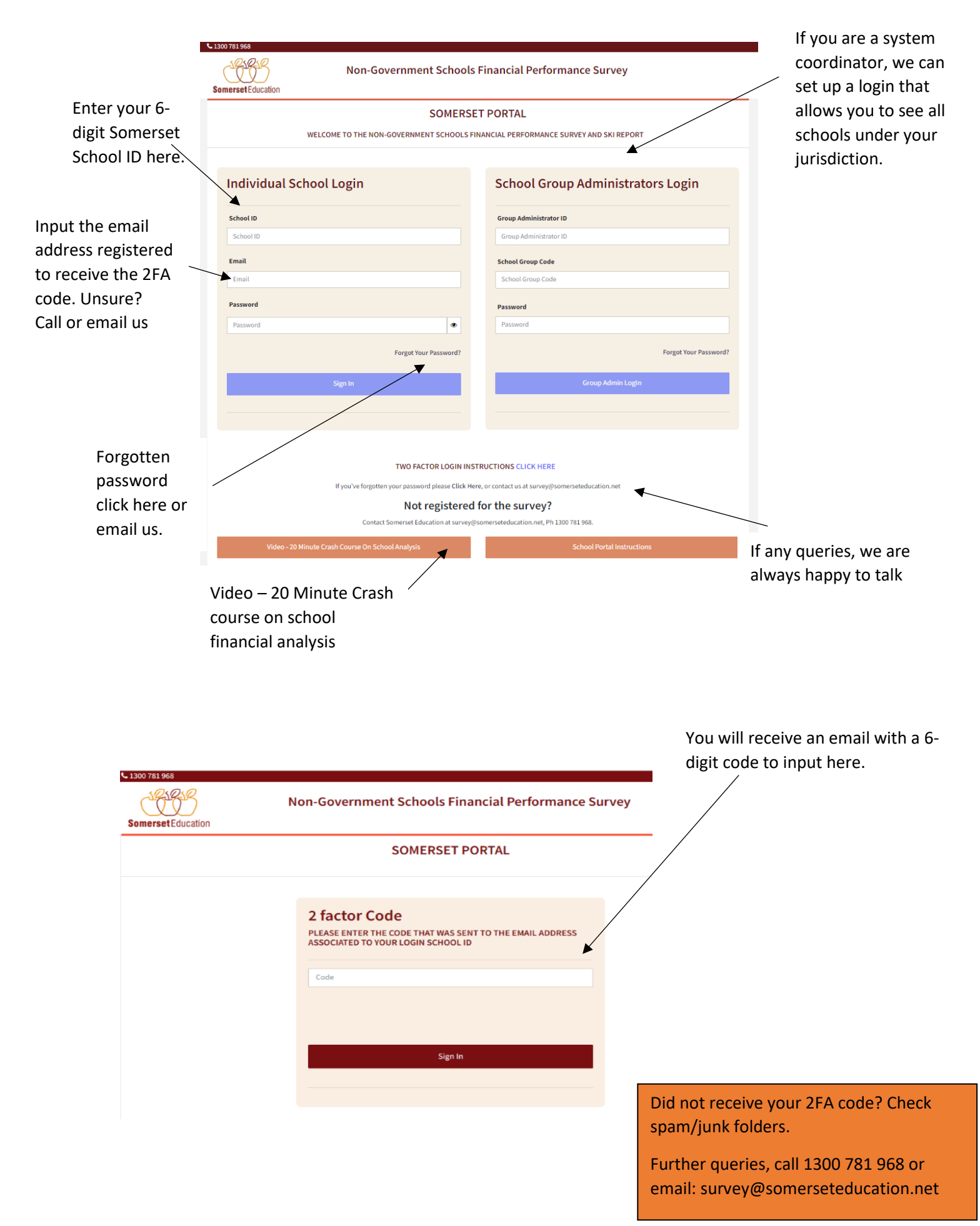

## **Once logged into your School Portal**

Your personal portal which allows participation in the survey, selection of a benchmarking samples and generation of reports for your school.

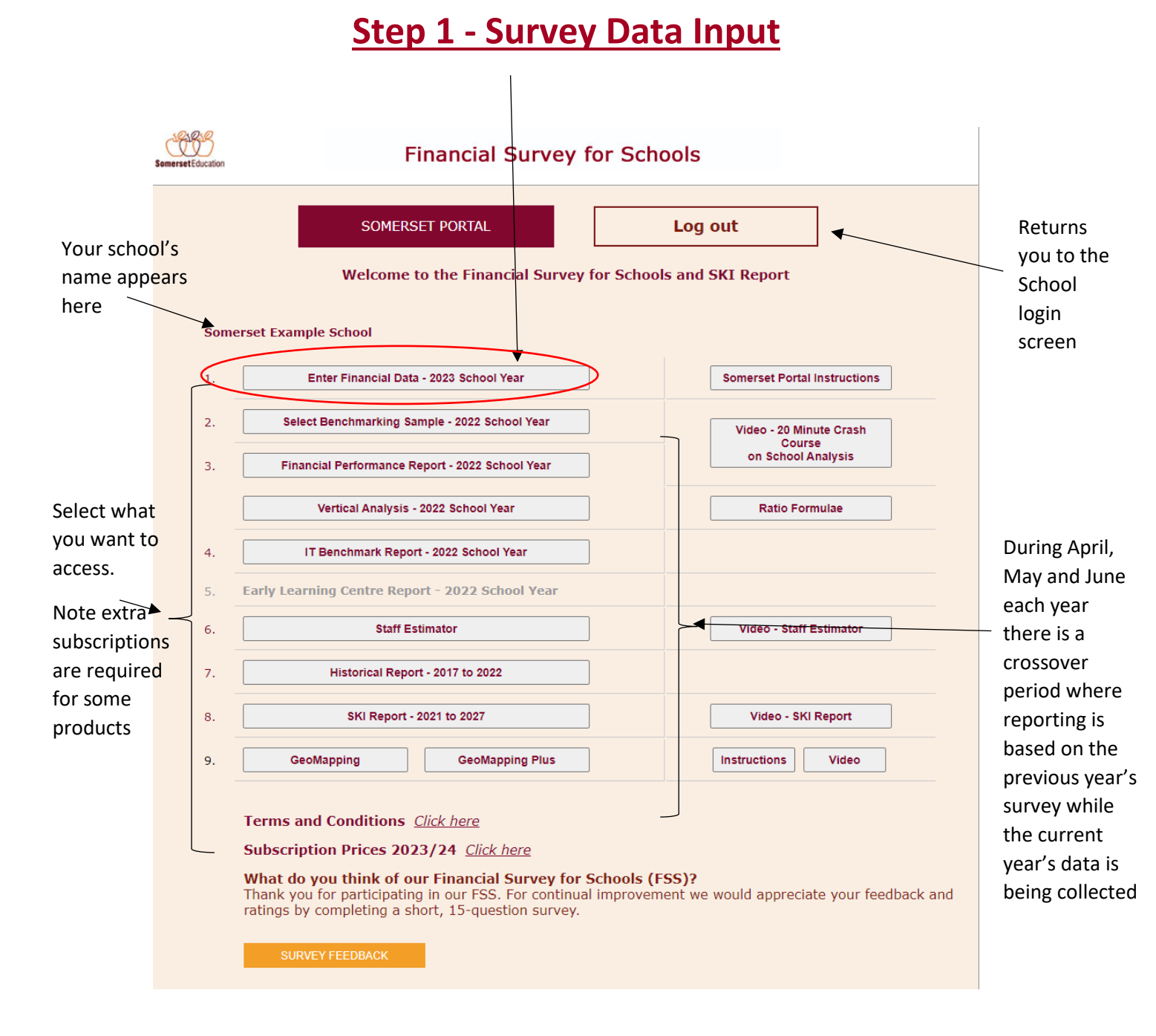

#### **Enter data into the Survey**

Most of the data comes from the annual Australian Commonwealth Financial Questionnaire (FQ), Commonwealth Student and Staff Census, Balance Sheet information and a couple of FQ dissections. Survey will be open for data entry in April. To help you and your counterparts to select adequate benchmarking/reporting samples ,we encourage schools to complete the survey by 31 August. Although it is open for data entry for 12 months.

|                             | SomersetEducation Financial Survey for Schools                                                                             |                   |
|-----------------------------|----------------------------------------------------------------------------------------------------|-------------------|
|                             | To complete the survey <b><u>Australian schools</u></b> will need:                                                         |                   |
| Click here to<br>start data | 2024 Financial Questionnaire (2023 school year data)<br>2023 Commonwealth student and staff Census<br>2023 Annual Accounts |                   |
| entry                       | We estimate that it will take you less than an hour to complete the 9 sections of the survey.                              |                   |
|                             | For schools from other countries please use your audited accounts together with these definitions.                         |                   |
|                             | We encourage completion by August 2024                                                                                     |                   |
|                             | Reports will be available in August 2024.                                                                                  |                   |
|                             | Please ensure that you save each section as you complete it!                                                               |                   |
|                             | School Name: Somerset Example School (425556)                                                                              |                   |
|                             | Enter Survey                                                                                                    |                   |
|                             |                                                                                                    |                   |
|                             |                                                                                                    |                   |
|                             | All data is kept strictly confidential to Somerset Education. We will not report your results in a                         |                   |
|                             | If you have any questions, or feedback regarding this survey, please contact John Somerset at Somerset                     |                   |
|                             | Education:                                                                                                    |                   |
|                             | Ph: 1300 781 968                                                                                                    | Each time you     |
|                             | International Ph: +61 7 32635300                                                                                           | finish a page,    |
|                             | Email: survey@somerseteducation.net<br>Postal: GPO Box 3273 Brisbane 4001                                                  | click this to     |
|                             |                                                                                                    | save the data.    |
|                             | Lise these huttons to move                                                                                                 | You can exit      |
|                             | to the part section                                                                                                    | , and re-enter    |
| Use the <b>Go To</b> to     |                                                                                                    | the survey and    |
| skip sections               |                                                                                                    | vour data will    |
|                             | 1984                                                                                                    | have been         |
|                             | Samerant Section Financial Survey for/Schools                                                                              | saved             |
|                             | Go To v (Survey Introduction 2: Balance Sheet ) Back to Survey Introduction                                                | 00100             |
|                             | Sectif Example School                                                                                                    |                   |
|                             | Impo         2. Balance Sheet         a this section!         Save This Page                                               | If you check this |
|                             | If you ox                                                                                                    | box then the      |
|                             | 1.1 At QLD                                                                                                    | survey expects    |
|                             | W S. Financial Summary                                                                                                    | you to enter      |
|                             | 1.2 W     6. Students & Staffing       n publicly available records     Major Cities                                       | system            |
|                             | 7. Cash Flow n publicly available records 97                                                                               | allocations of    |
|                             | V 9. OPTIONAL LL SURVEY Je records 48096                                                                                   | income and        |
|                             | 1.4 W 1965                                                                                                    | expenses as per   |
|                             | 1.5 W Select Report and Request Invoice                                                                                    | the               |
|                             | If you are part of a system and want to menuous system and and insplease tick this box:                                    | Commonwealth      |
|                             | 1.6 Please indicate if your school is:                                                                                     | Financial         |
|                             | 1.7 Please indicate your school curriculum:                                                                                | Questionnaire     |

| (181819)          |
|-------------------|
|                   |
| SomersetEducation |

#### Financial Survey for Schools

| Go To マ   4 2:                                                                                                    | ↓ 4 2: Balance Sheet |              | 4: Expenditure ▷                |                     | System                      |
|----------------------------------------------------------------------------------------------------|----------------------|--------------|---------------------------------|---------------------|-----------------------------|
| Section 3: Income - 2023 School Year - Somerset Example S                                                                                                    | chool                |              |                                 |                     | allocations are             |
| Please note that you may logout and return to complete the survey at any                                                                                                    | time.                |              |                                 |                     | only applicable             |
| IMPORTANT: Save data BEFORE leaving this page and CHEC                                                                                                    | K SECTION 7 CAS      | H FLOW!      | Sav                             | e This Page         | If you stated in            |
| RECURRENT INCOME                                                                                                    | Tuition              | Boarding     | Systemic/Diocese<br>Allocations | Definition<br>Codes | you are part of a           |
| School Fees                                                                                                    |                      |              | ×                               |                     | school system               |
| Fees & Charges - this value is net of discounts, concessions & scholarships.                                                                                                    | \$ 12,567,019        | \$ 1,283,317 | \$10                            | <u>RI.010</u>       |                             |
| Discounts, Concessions & Scholarships (endowed & unendowed)<br>granted in calculating the net value of fees and charges including<br>capital fees (Please do not enter as a negative as this amount<br>has already been netted off in fees and charges) | \$ 1,655,120         | \$9,990      | \$1                             | Your<br>Calculation | Most of the<br>data comes   |
| Other Fee Income                                                                                                    |                      |              |                                 |                     | directly from               |
| Income for excursions/trips if not already reported under item RI.010                                                                                                    | \$3,537              | \$ 4,000     | \$5                             | RI.020              | Commonwealth                |
| Other receipts from students (including extra subject fees/charges/levies)                                                                                                    | \$ 415,927           | \$           | \$4                             | <u>RI.030</u>       | Financial<br>Questionnaire. |
| Abstudy Allowances paid direct to school                                                                                                    | \$231                | \$100        | \$4                             | RI.040              | There is an                 |
| Total Recurrent receipts from overseas students                                                                                                    | \$ 201,281           | \$ 1,400     | \$2                             | RI.050              | occasional                  |
| Private, Investment, Donations Income                                                                                                    |                      |              |                                 |                     |                             |
| Other private income not included above                                                                                                    | \$ 300,000           | \$30         | \$1                             | RI.060              | Hover overs for             |
| Investment Income                                                                                                    | \$ 200               | \$30         | \$1                             | RI.061              | descriptions                |
| Donations for recurrent purposes                                                                                                    | \$21                 | \$ 45        | \$1                             | RI.065              |                             |
| State Government Recurrent Grants                                                                                                    |                      |              |                                 |                     |                             |
| State Government Recurrent Grants (including per capita grants and other state grants)                                                                                                    | \$ 2,841,227         | \$ 12,403    | \$10                            | <u>RI.070</u>       |                             |
| State Government Education Allowances                                                                                                    | \$ 14,170            |              | \$ 5                            | <u>RI.080</u>       |                             |
| Interest Subsidy (only for current year)                                                                                                    | \$500                | \$           | \$4                             | RI.090              |                             |
| Commonwealth Government Recurrent Grants                                                                                                    |                      |              |                                 |                     |                             |
| General Recurrent Grants Programs - basic per capita                                                                                                    | \$ 12,517,812        |              | \$3                             | RI.100              |                             |
| Indigenous Education (including ESL for indigenous language speaking students)                                                                                                    | \$1,320              | \$ 891       | \$2                             | <u>RI.110</u>       |                             |
| Other recurrent grants                                                                                                    | \$ 150,500           | \$ 154,447   | \$1                             | <u>RI.120</u>       |                             |
| TOTAL RECURRENT INCOME - SCHOOL BUSINESS                                                                                                    | \$ 29,013,745        | \$ 1,458,763 | \$53                            | RI.130              |                             |

#### Section 5: Reconciles to your audited accounts

| Financial Survey for Scho |
|---------------------------|
|---------------------------|

(V)

| Go To ₹ 4:                                                                              | Expenditure    | 6: Stud                         | ents & Staffing 🕨 |
|-----------------------------------------------------------------------------------------|----------------|---------------------------------|-------------------|
| Section 5: Financial Summary - 2023 School Year - Somerset                              | Example School |                                 |                   |
| Please note that you may logout and return to complete the survey at any t              | ime.           |                                 |                   |
| INCOME                                                                                  |                | Systemic/Diocese<br>Allocations | Total             |
| Tuition Income (net of concessions, includes capital fees and levies)                   | \$13,288,595   | \$34                            | \$13,288,629      |
| Other Fee Income + Private Income                                                       | \$300,221      | \$3                             | \$300,224         |
| Grants Income                                                                           | \$15,525,529   | \$25                            | \$15,525,554      |
| Boarding Income                                                                         | \$1,462,354    |                                 | \$1,462,354       |
| Total Recurrent Income                                                                  | \$30,576,699   | \$62                            | \$30,576,761      |
| EXPENDITURE                                                                             |                |                                 |                   |
| Teaching Salaries                                                                       | \$11,007,625   | \$5                             | \$11,007,630      |
| Non-Teaching Salaries                                                                   | \$4,736,215    | \$20                            | \$4,736,235       |
| Salary Related Expenses                                                                 | \$2,482,017    | \$6                             | \$2,482,023       |
| Teaching Expenses and Materials                                                         | \$1,882,872    | \$10                            | \$1,882,882       |
| Administration Expenses                                                                 | \$1,600,498    | \$17                            | \$1,600,515       |
| Maintenance, Rent and Lease                                                             | \$1,645,688    | \$13                            | \$1,645,701       |
| Interest - Tuition & Boarding                                                           | \$522,779      | \$9                             | \$522,788         |
| Depreciation & Amortisation - Tuition & Boarding                                        | \$1,966,740    | \$5                             | \$1,966,745       |
| Bad & Doubtful Debts                                                                    | \$10,000       | \$1                             | \$10,001          |
| Boarding (except interest and depreciation recorded above)                              | \$1,810,303    |                                 | \$1,810,303       |
| Total Expenditure                                                                       | \$27,664,737   | \$86                            | \$27,664,823      |
| Net Profit or Loss from Trading Activities - Tuition                                    | (\$1,192,149)  | \$11                            | (\$1,192,138)     |
| Net Profit or Loss from Trading Activities - Boarding                                   | (\$367,361)    |                                 | (\$367,361)       |
| Net Operating Surplus(Deficit)                                                          | \$1,352,452    |                                 | \$1,352,439       |
| Capital Income - Tuition & Boarding                                                     | \$110,000      | \$19                            | \$110,019         |
| Asset Revaluation                                                                       | \$1            |                                 | \$1               |
| Total Comprehensive Income including Capital Income                                     | \$1,462,453    | )                               | \$1,462,459       |
| Earnings before Interest Depreciation & Amortisation (EBID<br>(excludes capital income) | A) \$3,841,371 |                                 | \$3,841,368       |
| Margin (EBIDA / Total Recurrent Income Less Interest Subsidies)                         | 12.6%          |                                 | 12.6%             |

This should equal the **Statement of Profit and Loss and Other Comprehensive Income** on <u>audited accounts</u>. Please reconcile the survey to your audit accounts and contact us if you have any queries. If this column includes systemic allocations it will not necessarily reconcile to your school audited accounts. But this is the column ultimately used to calculate your school's ratios eg income per student, expenses per student etc.

# Section 6: Student and Staff details from the Commonwealth Student and Staff Census

| Comerset Education                                                                                                    | Financial Survey                                                                | / for Schools                                         |                                                   |                                                   |                                  |
|----------------------------------------------------------------------------------------------------|---------------------------------------------------------------------------------|-------------------------------------------------------|---------------------------------------------------|---------------------------------------------------|----------------------------------|
| Go To マ                                                                                                    |                                                                                 | l Summary                                             |                                                   | 7: Cash Flow 🕨                                    |                                  |
| Section 6: Students & Staffing -                                                                                                    | Tuition 2023 School Year Somers                                                 | set Example School                                    |                                                   |                                                   |                                  |
| Please note that you may logout and ret                                                                                             | turn to complete the survey at any time.                                        |                                                       |                                                   |                                                   |                                  |
| IMPORTANT: Ensure that you sa                                                                                                    | ave your data BEFORE leaving this                                               | s section!                                            |                                                   | Save This Page                                    |                                  |
| Please note that staff and student r<br>childcare students and staff as we u<br>Activities.                                         | numbers for primary include year 1 m<br>understand that you have recorded th    | ninus 1 (preparatory yea<br>ne profit/(loss) from the | ar). Do not include pr<br>se activities at Profit | e-school, kindergarten or<br>or Loss from Trading |                                  |
| TOTAL STAFF LAY AND RELIGIO                                                                                                    | US                                                                              | Primary                                               | Secondary                                         | Definition<br>Codes                               |                                  |
| Teaching Staff (Full Time Equivale                                                                                                  | ent - FTE)                                                                      |                                                       |                                                   |                                                   |                                  |
| Teaching Staff (including Principal a                                                                                               | and Deputy)                                                                     | # 28.4                                                | # 57.8                                            | RE.030                                            |                                  |
| Non Teaching Staff (FTE)                                                                                                    |                                                                                 |                                                       |                                                   |                                                   |                                  |
| Specialist Support Staff                                                                                                    |                                                                                 | # 3.6                                                 | # 2                                               | RE.040                                            | iviostly this                    |
| Teacher Aides                                                                                                    |                                                                                 | # 2.5                                                 | # 8                                               | RE.040                                            | comes direct                     |
| Administrative and Clerical (plus sy                                                                                                | stem allocation of staff)                                                       | # 6.5                                                 | # 14                                              | RE.040                                            | from the                         |
| Building Operations, <u>Cleaners</u> , IT Si<br>(please <u>include</u> salaried cleaners he<br>trading activites reported at TA.020 | upport, Other<br>ere. Do <u>not</u> include staff related to<br>) . TA.040)     | #5.2                                                  | # 11.5                                            | <u>RE.040</u>                                     | Student and<br>Staff Census. But |
| Total Non-Teaching Staff (FTE)                                                                                                    |                                                                                 | #17.80                                                | #35.50                                            | )                                                 | dissect Aides                    |
| STUDENTS                                                                                                    |                                                                                 |                                                       |                                                   |                                                   | and                              |
| Number of on-campus students (in                                                                                                    | cluding domestic and overseas)                                                  | # 382                                                 | # 624                                             | = 1006                                            | Administration                   |
| Number of on-campus students tha<br>calculate an enrolment churn ratio<br>students)                                                 | t left during the year, so we can<br>(do not include graduating senior          | #15                                                   | # 25                                              | = 40                                              |                                  |
| Capacity (estimated) number of on physical campus facilities.                                                                       | -campus students given current                                                  | # 450                                                 | # 750                                             | = 1200                                            |                                  |
| Number of students attending by di                                                                                                  | istance education                                                               | # 21                                                  | # 29                                              | = 50                                              |                                  |
| Number of distance education stude<br>can calculate an enrolment churn ra<br>students)                                              | ents that left during the year, so we<br>atio (do not include graduating senior | # 15                                                  | #20                                               | = 35                                              |                                  |
| Number of students (Day & DE) wit                                                                                                   | h disability reported in NCCD                                                   | # 10                                                  | # 15                                              | = 25 <u>Definition</u>                            |                                  |
| Student Teacher Ratio<br>Check: Enrolments matched with To                                                                          | eaching Staff                                                                   | #14.20                                                | # 11.30                                           |                                                   |                                  |
| STUDENTS AND STAFFING - BOA                                                                                                    | ARDING                                                                          |                                                       |                                                   |                                                   |                                  |
| Boarding Staff (Full Time Equivale                                                                                                  | ent)                                                                            | Boarding                                              |                                                   |                                                   |                                  |
| Supervisory                                                                                                    |                                                                                 | # 2                                                   |                                                   |                                                   |                                  |
| Building Operations, <u>Cleaners</u> ,Othe<br>(please <u>include</u> salaried cleaners he                                           | er<br>ere)                                                                      | # 4.8                                                 |                                                   |                                                   |                                  |
| Total Boarding Staff (FTE)                                                                                                    |                                                                                 | #6.80                                                 |                                                   |                                                   |                                  |
| Number of Boarders (Primary . Sec                                                                                                   | ondary)                                                                         | # 60                                                  |                                                   |                                                   |                                  |
|                                                                                                    |                                                                                 |                                                       |                                                   | Save This Page                                    |                                  |

#### Section 8 and 9 Optional surveys

The data in these sections is optional and already included in Section 3 (Income) and Section 4 (Expenditure). So, by extracting the data in these sections it <u>will not be double counted</u>. It just allows to you separately analyse IT and Early Learning centre performance compared to samples of similar schools.

|                                                                                                    | Financial Survey                                                                                                    | for Schools                                                   |                                |                                                       |
|----------------------------------------------------------------------------------------------------|----------------------------------------------------------------------------------------------------|---------------------------------------------------------------|--------------------------------|-------------------------------------------------------|
| Go To ♥                                                                                            |                                                                                                    | Flow                                                          |                                | 9: ELC Survey V                                       |
| Section 8: OPTIONAL Inform                                                                         | nation Technology (IT) Survey - 2023 S                                                                                                    | chool Year - Somers                                           | et Example                     | School                                                |
| Please note that you may logout a                                                                  | nd return to complete the survey at any time.                                                                                                |                                                               |                                |                                                       |
| IMPORTANT: Ensure that y section!                                                                  | ou save your data BEFORE leaving this                                                                                                    |                                                               |                                | Save This Page                                        |
| This is an optional page where<br>section are included in figures<br>benchmarking report. Please p | e we gather other information that may be o<br>already entered in section 4 of the survey fo<br>provide the following information where pose | f interest to schools. W<br>orm. They will not be o<br>sible: | /e appreciate<br>louble counte | that expenses keyed in this<br>ed when producing your |
|                                                                                                    |                                                                                                    | For Students:                                                 | 900                            | Definition                                            |
| Approximately how many end                                                                         | -user devices supported within the school:                                                                                                   | For Staff:                                                    | 110                            |                                                       |
| Predominant end-user comput                                                                        | ting model:                                                                                                    | BYO and school pr                                             | ovided comput                  | ers 🗸                                                 |
| Number of FTE IT staff employ                                                                      | ved or via service provider/contractor:                                                                                                    | # 4.0                                                         | Definition                     |                                                       |
| IT Infrastructure procured this                                                                    | s year (outright or via lease)                                                                                                    | \$ 450,000.0                                                  |                                |                                                       |
| IT Recurrent Expenditure                                                                           |                                                                                                    |                                                               |                                |                                                       |
| Staff salaries and on costs:                                                                       |                                                                                                    | \$ 450,000                                                    |                                |                                                       |
| Contractors/Service providers                                                                      | :                                                                                                    | \$ 100,000                                                    |                                |                                                       |
| Hardware rental/lease:                                                                             |                                                                                                    | \$ 125,000                                                    |                                |                                                       |
| Software subscriptions:                                                                            |                                                                                                    | \$ 125,000                                                    |                                |                                                       |
| Cloud storage subscriptions (e                                                                     | g Azure/Google/Amazon):                                                                                                    | \$ 40,000                                                     | Definition                     |                                                       |
| Cyber security including cyber                                                                     | insurance premiums:                                                                                                    | \$ 58,000                                                     |                                |                                                       |
| Other (including consulting, in                                                                    | ternet, website, training/professional PD):                                                                                                  | \$ 350,000                                                    |                                |                                                       |
| Total:                                                                                             |                                                                                                    | \$ <u>1,248,000</u>                                           |                                |                                                       |
| IT Depreciation:                                                                                   |                                                                                                    | \$ 450,000                                                    |                                |                                                       |
| Do you have a cybersecurity f<br>framework do you use?:                                            | ramework in use now. If yes, what primary                                                                                                    | Yes – National Instit                                         | ute of Standar                 | ds and Technology (NIST)/ CSF 🗸                       |
| What board IT experience do                                                                        | you have?:                                                                                                    | IT Professional (med                                          | lium to large er               | nterprise) 🗸                                          |
|                                                                                                    |                                                                                                    |                                                               |                                | Save This Page                                        |

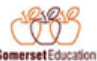

#### Financial Survey for Schools

| omersetEducation                                                                                                    |                                    |                       |                  |             |                      |            |  |  |
|----------------------------------------------------------------------------------------------------|------------------------------------|-----------------------|------------------|-------------|----------------------|------------|--|--|
| Go To ⊽                                                                                                    |                                    | 4 8: IT Survey        | 1                | 10: My S    | <i>chool,</i> Financ | e Report 👂 |  |  |
| Section 9: OPTIONAL Early Le                                                                                                    | arning Centre/Childcare SUF        | RVEY - 2023 School Yo | ear - Somerset B | Example Sch | ool                  |            |  |  |
| Please note that you may logout and                                                                                                    | return to complete the survey at a | ny time.              |                  |             |                      |            |  |  |
| IMPORTANT: Ensure that you                                                                                                    | save your data BEFORE leav         | ving this section!    |                  | Save Th     | nis Page             |            |  |  |
| This is an optional page where we gather other information that may be of interest to schools. We appreciate that expenses keyed in this section are included in figures already entered in section 4 of the survey form. They will not be double counted when producing your benchmarking report. Please provide the following information where possible:                                                                                                    |                                    |                       |                  |             |                      |            |  |  |
| CHILDREN FTE DURING REFE                                                                                                    | RENCE PERIOD, BY AGE AS            | AT 1 JULY             |                  |             |                      |            |  |  |
| The reference period varies across Australian States, but is generally a week or fortnightly period around the annual census date<br>in August each year. The New Zealand ECE Census reference week occurs in June each year.                                                                                                    |                                    |                       |                  |             |                      |            |  |  |
| The Full Time Equivalent (FTE) is calculated as: Number of days enrolled/attended by a child during the reference period /<br>Number of days enrolled/attended by a full-time child. For example, for a one week reference period, if a child attends 3 days<br>and a full time child attends 5 days, the FTE for that child is 3 days/5 days = 0.60. For a two week reference period, if a child<br>attends 4 days and a full time child attends 10 days, the FTE for that child is 4 days/10days = 0.40. Do not include any outside<br>school hours care (OSHC) enrolments. |                                    |                       |                  |             |                      |            |  |  |
| Children FTE                                                                                                    |                                    |                       |                  |             |                      |            |  |  |
| Birth to less than 36 months:                                                                                                    |                                    |                       |                  | #           | 32                   |            |  |  |
| From 36 months up to and inclde                                                                                                    | uing preschool age:                |                       |                  | #           | 74                   |            |  |  |
| Total Children (FTE)                                                                                                    |                                    |                       |                  | #_          | 106.00               |            |  |  |
| What is the licensed capacity of                                                                                                    | your early learning centre/servi   | ce:                   |                  | #           | 150                  | Definition |  |  |
| Extra services provided                                                                                                    |                                    |                       |                  |             |                      |            |  |  |
| Outside school hours care (OSH)                                                                                                    | C)/Vacation care:                  |                       |                  |             | Yes 🗸                |            |  |  |
| Meals:                                                                                                    |                                    |                       |                  |             | Yes 🗸                |            |  |  |
| What is the daily fee for a 4 year                                                                                                    | r old at your service:             |                       |                  | \$          | 127                  |            |  |  |
| RECURRENT INCOME                                                                                                    |                                    |                       |                  |             |                      |            |  |  |
| All Fees, Charges and Recurrent                                                                                                    | Government Income:                 |                       |                  | \$          | 3,829,404            | Definition |  |  |
| RECURRENT EXPENDITURE                                                                                                    |                                    |                       |                  |             |                      |            |  |  |
| Salary and Allowances                                                                                                    |                                    |                       |                  |             |                      |            |  |  |
| Salaries - Early childhood teache                                                                                                    | ers:                               |                       |                  | \$          | 1,100,000            |            |  |  |
| Salaries - Other Educators:                                                                                                    |                                    |                       |                  | \$          | 328,500              | Definition |  |  |
| Salaries - Others:                                                                                                    |                                    |                       |                  | \$          | 340,000              | Definition |  |  |
| Salary related expenses:                                                                                                    |                                    |                       |                  | \$          | 341,693              | Definition |  |  |
| Non-Salary Expenses                                                                                                    |                                    |                       |                  |             |                      |            |  |  |
| All other direct expenses and ma                                                                                                    | aterials:                          |                       |                  | \$          | 210,529              | Definition |  |  |
| Overheads - an allocation of exp                                                                                                    | enses from the school:             |                       |                  | \$          | 669,630              | Definition |  |  |
| TOTAL RECURRENT EXPENDI                                                                                                    | TURE                               |                       |                  | \$          | 2,990,352            |            |  |  |
| NET CONTRIBUTION/DEFICI                                                                                                    | г                                  |                       |                  | \$          | 839,052              |            |  |  |
| CONTRIBUTION MARGIN                                                                                                    |                                    |                       |                  | %           | 21.9                 |            |  |  |
|                                                                                                    |                                    |                       |                  | Save Th     | iis Page             |            |  |  |
|                                                                                                    |                                    |                       |                  |             |                      |            |  |  |

#### Section 10: Select Report and Request invoice

| So | Financial Survey for Schools                                                                                                    |                                              | _        | when<br>complete and                         |
|----|----------------------------------------------------------------------------------------------------|----------------------------------------------|----------|----------------------------------------------|
| [  | GoTo⊽   4 10                                                                                                    | D: My School Finance Report                  |          | ,<br>data will be                            |
|    | Select Report or Report Package and Request Invoice - Somerset Example School.                                                                                                    |                                              |          | added to the                                 |
|    | If you have not yet finished entering data you can logout and return to complete or amend at<br>Even after ticking the completion box below, you can log back into the survey, change data an<br>Pages are also saved individually upon successive completion.                                                                                                    | any time.<br>d re-generate a report.         |          | benchmarking<br>pool                         |
|    | When you have completed all sections of the survey, please tick h                                                                                                    | ere to submit: 🔽                             |          | We                                           |
|    | Your information has been submitted. You can now select your report/s and request<br>All report subscriptions include GST where applicable and allow database access to J                                                                                                    | : an invoice.<br>July 2024.                  |          | recommend<br>you download                    |
|    | Download a PDF version of your completed Financial Survey data.                                                                                                    |                                              | -        | and save a ndf                               |
|    |                                                                                                    |                                              |          | conv of your                                 |
|    | Financial Performance Report (base participation fee)<br>This customised report compares your school's results in over 50 ratios with the averages<br>calculated from a sample of similar schools and quantifies differences where appropriate. In mid-<br>late July, we will email you with instructions on how to produce your customised report.                                                                           | \$913 *                                      |          | completed<br>survey by                       |
|    | Historical Report *<br>This report shows the history of your school's results in the Financial Survey Survey for the past<br>six years. Studying the trend in your school's performance is important when assessing financial<br>health. It helps identify changing circumstances and appropriate responses.                                                                                                    | \$913 Request: 🛛                             |          | clicking here                                |
|    | Somerset Key Indicator (SKI) Report *<br>Using a smaller selection of key ratios, this report compares the trend in your school's<br>performance for the past two years and future five years as well as against the performance of<br>similar schools. Includes a scenario tool enabling real time adjustments to key inputs to instantly<br>re-calculate financial results, KPIs and risk assessment of future performance. | \$913 Request: 🗹                             |          | Click here to                                |
|    | * Financial Report Package Subscription Discount<br>A report package includes Financial Perforance Report, Historical Report and Ski Report and applies<br>including GST, < 250 students \$1100 including GST (Australian schools)                                                                                                    | to schools with > 250 students \$2200        |          | select optional<br>reports.<br>Discounts are |
|    | <b>PowerPoint Presentation</b><br>This PowerPoint presentation is in a format suitable for you to deliver to your school's governing<br>body. This objective, independent review compares your school's trends and comparative<br>performance and comments on financial strengths and weaknesses. We require you to also select<br>the Historical Report.                                                                     | \$1320 Request: 🗆                            |          | available for<br>multiple report<br>types.   |
|    | Demographic GeoMapping Plus<br>Participating in the survey provides complimentary access to basic demographic information with<br>dynamic geo mapping capabilities. GeoMapping Plus provides expended layers of analysis. Please<br>see attached 10 minute video.                                                                                                    | Instructions Video<br>\$913 Request:         |          |                                              |
|    | Board Presentations - by Video Conference<br>John can extend the PowerPoint presentation using budgeted data from the SKI Report and<br>present the analysis to your board by videoconference. Contact survey@somerseteducation.net                                                                                                    | Download Brochure                            |          | Click here<br>and we will                    |
|    | Telephone Consultation<br>We review the selected sample and book a time with you to discuss preliminary observations from<br>the Financial Performance Report.                                                                                                    | \$825 Request:  Download Brochure            |          | invoice.<br>Currently                        |
|    | Total Including GST (Australian Schools)                                                                                                    | \$ <u>2200</u>                               | <b>,</b> | manual so                                    |
|    | Less Prior year participant loyalty discount for package                                                                                                    | \$ (\$220)                                   |          | few days                                     |
|    | Total                                                                                                    | \$                                           |          |                                              |
|    | Request an Invoice<br>if (your school issues purchase orders, please ensure your order number is entered here before<br>requesting an invoice:                                                                                                    | Request an Invoice for your selected reports | 1        |                                              |
|    |                                                                                                    |                                              |          |                                              |
|    |                                                                                                    |                                              |          |                                              |

If you participated in the previous year's survey you will receive a participation bonus when selecting the package. This is our way of thanking you for your continued participation.

Sometimes school systems subscribe to the survey for all their schools. If you are part of such an arrangement, just click on this line and it will notify us that you have completed. No payment is required by you as the system is coordinating that with us.

Tick here

#### Step 2 – Select Benchmarking Sample

You are in control of the types of schools with which to compare your school's performance. Choose from approximately 650 schools based on characteristics similar to you.

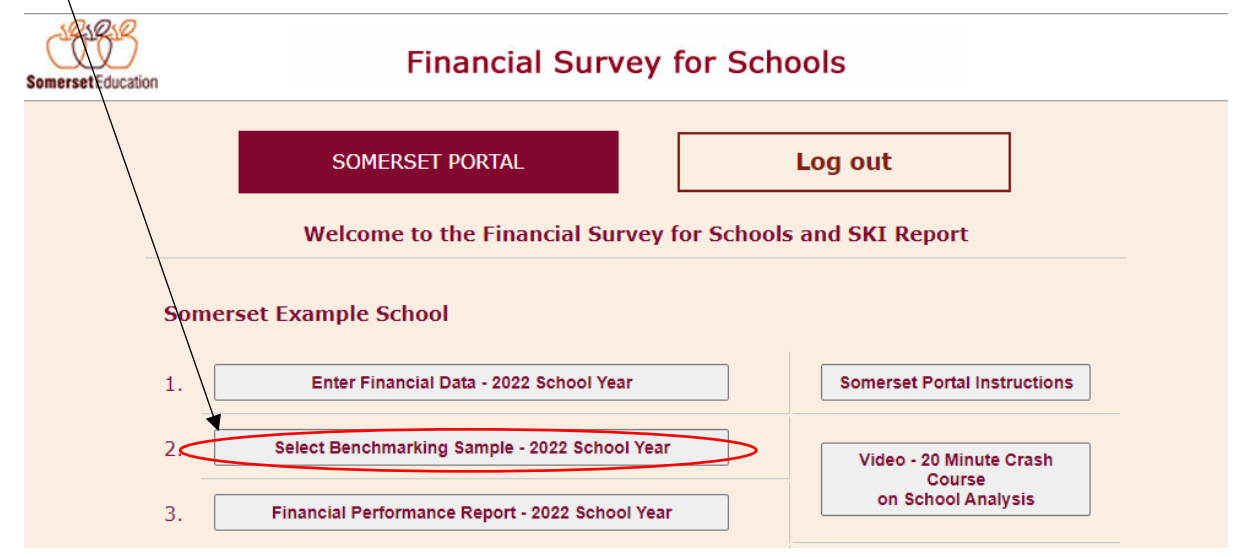

We need to allow time for schools to complete survey data entry (encourage by 31 August) before allowing access to this section. After a few weeks of checking data and systems, we will email you to advise that access to sample selection has been allowed. **Expect to have access by August** Shows the

number of

| Details of                              | Somerset Education                                                                                                    | Fin                                                                                                    | ancial Su                                                      | urvey for S                                                               | chools                                                                                                    |                                                                                                  | schools that                            |
|-----------------------------------------|----------------------------------------------------------------------------------------------------|----------------------------------------------------------------------------------------------------|----------------------------------------------------------------|---------------------------------------------------------------------------|----------------------------------------------------------------------------------------------------|--------------------------------------------------------------------------------------------------|-----------------------------------------|
| your                                    | Benchmarking Samp                                                                                                    | le Selection - Somerset I                                                                                    | Example School                                                 | I                                                                         |                                                                                                    | Return to School Portal                                                                          | selected                                |
| selection<br>appears<br>here            | <u>Select and Submi</u><br><u>When selecting a sau</u><br>Selections are - State<br>No of schools from th                         | t to generate a sam<br>mple please note that, to<br>e: QLD; Affiliation: Angli<br>his selection - 13. To g   | ple from the<br>protect school<br>can:<br>enerate report       | latest 2022 sch<br>I confidentiality, w<br>please return to s             | <u>1001-year data</u> .<br>re require 5 or more sch<br>chool portal.                                                                                 | ools. Current                                                                                    | criteria.<br>Must be > 5<br>for a valid |
| Tick the                                | If you leave all boxes in<br>category, the sample w<br>include all states. Conv                                                   | n a selection category un-cl<br>ill be restricted accordingly<br>rersely, checking the "QLD"                 | hecked, the samp<br>. Eg, if in the "Au<br>box will restrict t | ple will include all th<br>ustralian States" sele<br>the sample to only C | ese criteria in the search.<br>ection category you don't o<br>Queensland schools.                                                                    | Once you check a box in a<br>check any boxes, the sample will                                    | sample                                  |
| boxes of<br>the<br>criteria<br>you wish | Your School<br>State: QLD, Day/Boar<br>Students: 389, Secon<br>Anglican, Type: Co-ec<br>Group 2: , Group 3: ,<br>No, A Levels: No | rding: Boarding, CTC: 97<br>dary Students: 647, Affi<br>Jucational, Curriculum: F<br>MultiCampus: Yes, IB: N | , Primary<br>liation:<br>P-12, Group 1: ,<br>o, Cambridge:     | Affiliation:                                                              | <ul> <li>Anglican</li> <li>Catholic - Independent</li> <li>Christian</li> <li>Lutheran</li> <li>Montessori</li> <li>Seventh Day Adventist</li> </ul> | Baptist Catholic - Systemic Christian - CEN Methodist/Presbyterian/Uniting Other or None Steiner |                                         |
| to select.                              | Australian States<br>\$AUD:                                                                                                    | □ ACT                                                                                                    | □ NSW<br>□ SA                                                  |                                                                           | Jewish     Good Samaritan                                                                                                    | ☐ Muslim                                                                                         | If a complete section has no            |
|                                         | Other Countries:                                                                                                    | New Zealand \$NZ                                                                                             | sia \$US                                                       | Туре:                                                                     | Co-educational All Boys All Girls                                                                                                    |                                                                                                  | ticks, then it will                     |
|                                         | Day/Boarding:                                                                                                    | Day<br>Boarding                                                                                              |                                                                | Curriculum:                                                               | Primary                                                                                                    | > _                                                                                              | Eg. no curriculum                       |
|                                         | Capacity to<br>Contribute (CTC):<br>70-175                                                                                        | From:                                                                                                    |                                                                |                                                                           | Secondary     P-12     Special Assistance                                                                                                    |                                                                                                  | is ticked here so<br>the selection will |
|                                         | National Ave. 99 Total Recurrent                                                                                                  | From:                                                                                                    |                                                                | Multi Campus:                                                             | Trade Training                                                                                                    | )                                                                                                | include all                             |
|                                         | Income<br>per Student:                                                                                                    | то:                                                                                                    |                                                                | International<br>Certifications:                                          | International Baccalaur     Cambridge                                                                                                    | reate                                                                                            | curriculum types.                       |
|                                         | Student Total:                                                                                                    | From:                                                                                                    |                                                                |                                                                           | A Levels                                                                                                    |                                                                                                  |                                         |
|                                         | <b>School Age:</b><br>eg. 1965 to 2005                                                                                            | From:<br>To:                                                                                                 |                                                                |                                                                           | Submit                                                                                                    | :                                                                                                |                                         |
|                                         | Private Group Code:                                                                                                    |                                                                                                    |                                                                |                                                                           |                                                                                                    |                                                                                                  |                                         |
|                                         |                                                                                                    | Scroll down                                                                                                  | to see details of                                              | schools in the samp                                                       | le you have selected.                                                                                                    |                                                                                                  |                                         |
|                                         | State                                                                                                    | DayBoarding                                                                                                  | CTC                                                            | Curricul                                                                  | um MultiCa                                                                                                    | IB IB                                                                                            |                                         |
|                                         | QLD                                                                                                    | Boarding                                                                                                    | 129                                                            | P-12                                                                      | No                                                                                                    | Yes                                                                                              |                                         |
|                                         | QLD                                                                                                    | Day                                                                                                    | 122                                                            | P-12                                                                      | No                                                                                                    | No                                                                                               |                                         |
|                                         | OI D                                                                                                    | Dav                                                                                                    | 105                                                            | P-12                                                                      | No                                                                                                    | No                                                                                               |                                         |

#### Step 3 – Produce Benchmarking Report

You are in control of the types of schools with which to compare your school's performance. Choose from approximately 650 schools based on characteristics similar to your school.

|               | SOMERSET PORTAL                                                                       | L           | .og out                                                 |
|---------------|---------------------------------------------------------------------------------------|-------------|---------------------------------------------------------|
|               | Welcome to the Financial Survey fo                                                    | r Schools a | and SKI Report                                          |
|               |                                                                                       |             |                                                         |
| Somers        | set Example School                                                                    |             |                                                         |
| <b>Somers</b> | Set Example School<br>Enter Financial Data - 2022 School Year                         |             | Somerset Portal Instructions                            |
| Somers        | Enter Financial Data - 2022 School Year Select Benchmarking Sample - 2022 School Year |             | Somerset Portal Instructions<br>Video - 20 Minute Crash |

Once you have selected the types of schools to compare your school's results with, click here to produce a pdf of your customised 18 page benchmarking report. Please save a copy for your records.

#### **Example page**

#### 7. REVENUE SOURCES AND COLLECTION

The ratios in Table VI indicate sources of income as well as effectiveness in the collection of fees.

| Table VI: Revenue Sources and Collection                             |                |                                                                                                    |                |                             |  |  |  |  |
|----------------------------------------------------------------------|----------------|----------------------------------------------------------------------------------------------------|----------------|-----------------------------|--|--|--|--|
| Ratio                                                                | Your<br>School | Rating                                                                                                    | Sample Average | More/(Less)<br>than Average |  |  |  |  |
| Revenue Sources (Excludes boarding)                                  |                |                                                                                                    |                |                             |  |  |  |  |
| Total Recurrent Income per Student                                   | \$24,807       | 1                                                                                                    | \$20,502       | \$4,317,941                 |  |  |  |  |
| Discounts & Concessions as % Total Fee<br>Income (excludes boarding) | 12.0%          | ?                                                                                                    | 11.0%          |                             |  |  |  |  |
| Fee Income as % Total Income *                                       | 56.7%          |                                                                                                    | 44.2%          |                             |  |  |  |  |
| Grant Income as % Total Income *                                     | 41.8%          |                                                                                                    | 53.3%          |                             |  |  |  |  |
| Other Income as % Total Income *                                     | 1.4%           |                                                                                                    | 2.6%           |                             |  |  |  |  |
| Fee & Other Income as % Total Expenses                               | 60.7%          |                                                                                                    | 49.0%          |                             |  |  |  |  |
| Outstanding Fees per Student                                         | \$1,376        | ?                                                                                                    | \$460          | \$918,485                   |  |  |  |  |
| % Trade Debtors to Fees Billed                                       | 9.1%           | ?                                                                                                    | 5.6%           |                             |  |  |  |  |
| Bad Debt per Student                                                 | \$5            | <ul> <li>Image: A set of the set of the</li></ul> | \$51           | (\$46,185)                  |  |  |  |  |

\* Note: The sum of the sample average may not equal 100% due to the filtering of ratios outside of reasonable ranges and also the fact that these figures are calculated as an average of individual school's ratios, not group averages.

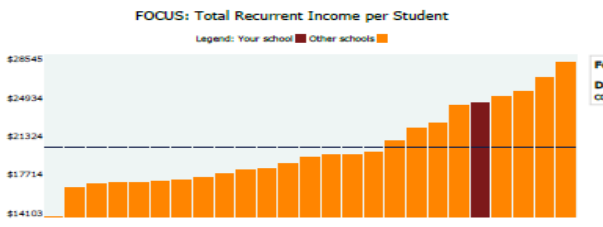

Formula: Total Recurrent Income ÷ number of students. Definition: Indicates your relative level of income compared to other schools in the sample.

Your total recurrent income is higher than the average school in the sample with similar student numbers, most likely because your fees are higher than average. Peruse the percentage of Fee, Grant and Other income ratios for more information. This indicates that you are probably better to look at costs, rather than income, if you have an objective of increasing operating surpluses.

#### **How to Interpret Results**

| Ratio<br>calculated for<br>your school | Eg. If your n<br>better than<br>recommen<br>minimum | result is<br>a verage or<br>ded<br>else? | The average<br>calculated<br>from schools<br>in the sampl | Where app<br>we quantify<br>difference.<br>s your schoo<br>e students, c<br>is (\$2,568 -<br>750 = (\$1,4 | ropriate,<br>y the<br>Assuming<br>I has 750<br>alculation<br>\$4,478) *<br>32,500) |
|----------------------------------------|-----------------------------------------------------|------------------------------------------|-----------------------------------------------------------|----------------------------------------------------------------------------------------------------|------------------------------------------------------------------------------------|
| Ratio                                  | Your<br>School                                      | Rating                                   | Sample<br>Average                                         | More/(Less)<br>than average                                                                               | Page                                                                               |
| Total Debt per Student                 | \$2,568                                             | ~                                        | \$4,478                                                   | (\$1,432,500)                                                                                             | 7                                                                                  |
| Recurrent Income per Student           | \$18,117                                            | ~                                        | \$17,128                                                  | \$741,750                                                                                                 | 8                                                                                  |
| Total Expenditure per Student          | \$20,474                                            | ?                                        | \$17,510                                                  | \$2,223,000                                                                                               | 9                                                                                  |
| Primary Student Teacher Ratio          | 11.0                                                |                                          | 15.0                                                      | 6.0                                                                                                    | 11                                                                                 |
| Secondary Student Teacher Ratio        | 12.1                                                |                                          | 10.8                                                      | (5.0)                                                                                                    | 12                                                                                 |
|                                        |                                                     |                                          | /                                                         | \                                                                                                    |                                                                                    |

Assuming your school has 750 students (250 primary, 500 secondary);

Av. primary 250 students/15.0 = 16.7 teachers

Av. secondary 500 students/10.8 = 46.3 teachers Your secondary = 41.3 teachers

Your primary

= 6.0 more

= <u>22.7</u> teachers

Difference

= (5.0) fewer

Difference

# **Additional Reports and Tools**

|                                                                                                    | Somerset Education     | Financial Survey for Schools                                                                                                    |                                                                                                    |  |  |
|----------------------------------------------------------------------------------------------------|------------------------|----------------------------------------------------------------------------------------------------|----------------------------------------------------------------------------------------------------|--|--|
| View distribution<br>of sample results<br>for all 60+ ratios                                                                                                    |                        | SOMERSET PORTAL<br>Welcome to the Financial Survey for                                                                                                    | Log out<br>r Schools and SKI Report                                                                              |  |  |
| Compare IT<br>recurrent and<br>capital expenses to<br>similar schools                                                                                                  | Some<br>1.<br>2.<br>3. | rset Example School Enter Financial Data - 2023 School Year Select Benchmarking Sample - 2022 School Year Financial Performance Report - 2022 School Year                                                                                                    | Somerset Portal Instructions<br>Video - 20 Minute Crash<br>Course<br>on School Analysis                          |  |  |
| operations to<br>similar schools                                                                                                    | 4.                     | Vertical Analysis - 2022 School Year                                                                                                    | Ratio Formulae                                                                                                   |  |  |
| Calculate staff<br>numbers for your -<br>school based on                                                                                                    | 5<br>                  | Early Learning Centre Report - 2022 School Year           Staff Estimator           Historical Report - 2017 to 2022                                                                                                    | Video - Staff Estimator                                                                                          |  |  |
| scenario<br>enrolments and<br>sample average<br>staff ratios.                                                                                                    | 8.                     | SKI Report - 2021 to 2027<br>GeoMapping GeoMapping Plus                                                                                                    | Video - SKI Report Instructions Video                                                                            |  |  |
| Analyse <b>historical</b><br>trend in ratios for<br>your school for up<br>to 6 years. Crucial<br>to identify<br>changed<br>circumstance and<br>respond<br>accordingly. |                        | Terms and Conditions <u>Click here</u><br>Subscription Prices 2023/24 <u>Click here</u><br>What do you think of our Financial Survey for Sch<br>Thank you for participating in our FSS. For continual in<br>ratings by completing a short, 15-question survey.<br>SURVEY FEEDBACK<br>Report package available for reports 3,4,5,6,7 & 8<br>Please email survey@somerseteducation.net or call 13<br>International ph +61 7 3263 5300 for details. | <b>hools (FSS)?</b><br>nprovement we would appreciate your feedback and<br>200 781 968 for details.              |  |  |
| Analyse <b>future</b>                                                                                                    |                        | For report analysis - contact John (+61) 0417 618 899                                                                                                    | 9 or email john@somerseteducation.net                                                                            |  |  |
| trend in key ratios<br>for your school for<br>up to 5 years.<br>Conduct scenarios<br>and re-assess risk.                                                               |                        | Take 1 minute to provide<br>your feedback on the tools.<br>This helps us to continually<br>improve the tools for you.                                                                                                    | Carry out your own<br>demographic geo-mapping<br>to identify potential<br>enrolment catchments and<br>strategies |  |  |